## 重要なお知らせ

## 【2022年5月30日よりの、重度障害者用意思伝達装置「eeyes」のメール機能におけるGmailのアカウントの利用について】

Google社よりユーザ名とパスワードによるアカウントの認証方法を2022年5 月30日にてもって廃止するとアナウンスがされております。

弊社より4月15日付でお知らせ致しました、Gmailアカウントが利用できなくな

るという件につきまして、別の対処方法を模索していたところ、次の手順の実施と制限事項

により、引き続きご利用頂ける目途が立ちましたのでお知らせ致します。

制限事項:

・介護者やご家族の方のスマートフォンで二段階認証のご承認を行う必要があります。
・この承認を求められた際は、スマートフォンでご対応頂く必要あります。

設定手順:

1) ブラウザからご利用頂いているアカウントの「Google アカウントを管理」をクリック し、続いて表示される管理画面から二段階承認プロセスの「設定する」をクリックする。

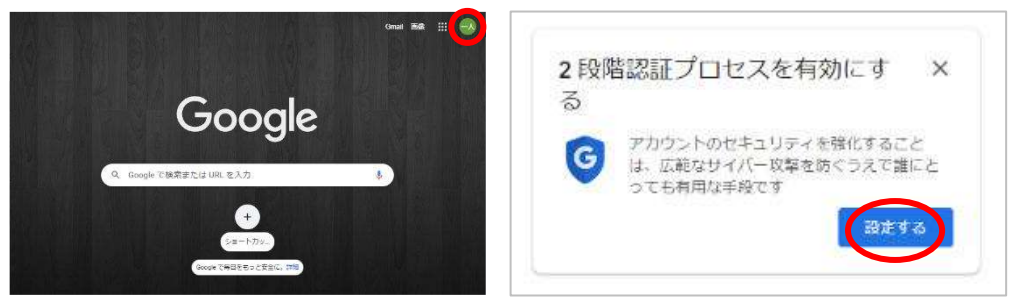

2)2段階認証プロセスの「使ってみる」をクリックし、パスワード認証を行う。

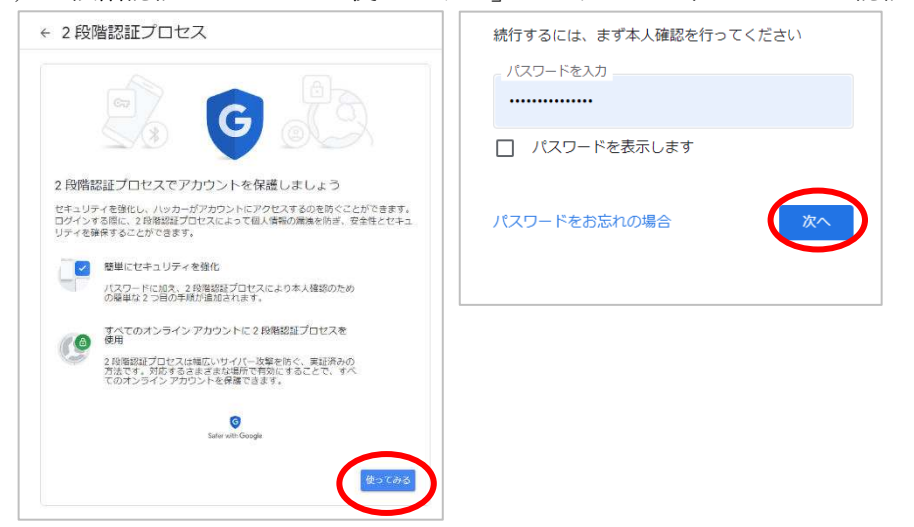

3)認証に利用する携帯電話の電話番号を入力した後に「次へ」をクリックし、確認コードが記載されたショートメッセージが携帯電話に送られてくる事を確認する。

| 2段階認証ブ                                                          | コセス                                   |  |
|-----------------------------------------------------------------|---------------------------------------|--|
|                                                                 | 0                                     |  |
| 電話番号の設定                                                         |                                       |  |
| 使用する電話番号を選択                                                     | してください。                               |  |
| a                                                               | $\supset$                             |  |
| Doogle はこの巻号をアカウント<br>Google Voice 番号は使用しないで<br>データ遺信料をがかかる場合があ | のセキュリティ 保護にのみ使用します。<br>こください。<br>ります。 |  |
| コードの取得方法                                                        |                                       |  |
| ◎ テキスト メッセージ                                                    | ○ 音声通話                                |  |
| 他のオプションを表示                                                      |                                       |  |
|                                                                 |                                       |  |

4) 確認コードを入力し「次へ」をクリックする。正しいコードが入力されていれば、二段 階承認プロセスが有効にできるので「有効にする」をクリックする。

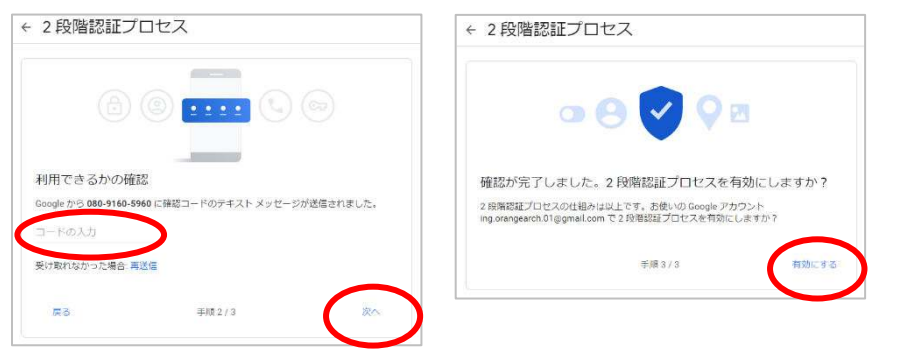

5) 管理画面から二段階承認プロセスが有効になっている事を確認し「←」をクリックする。

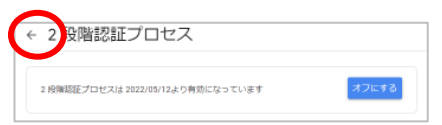

6)管理画面から「アプリパスワード」をクリックし、パスワード認証を行う。

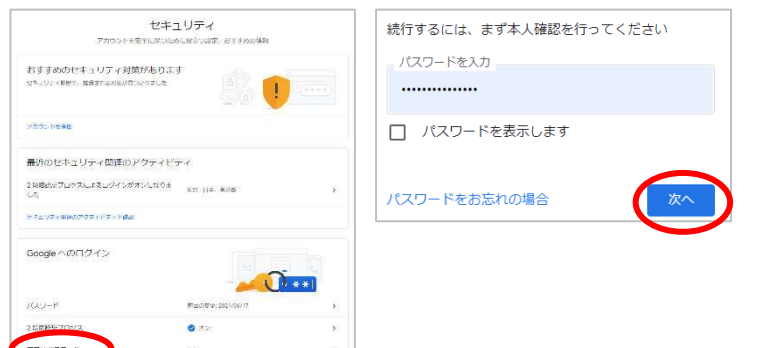

 「メール」「Windows パソコン」を選んで「生成」をクリックし、生成されたアプリパ スワードを記憶しておく(パスワードはマウスで選択してコピーできます)

| ← アプリパスワード                                                                                                    | 生成されたアプリパスワート                              | S                                                                      | テプリパス                                                  | フード                           |                                             |
|----------------------------------------------------------------------------------------------------|--------------------------------------------|------------------------------------------------------------------------|--------------------------------------------------------|-------------------------------|---------------------------------------------|
| アプリバスワードを使用すると、2 局端路接ブロセスに対応していないデバイス上のアプリから<br>Geogle アカウンドにログインで使るようになります。このバスワードは一個入力すれば、以降は驚えて<br>ちく必要はなりません。 算機 |                                            | Windows パシコンのアプリ パスウード<br>ulab tojt lzyl gkqb                          | アプリバスワードを使用する。<br>Google アカウントにログイン<br>おく必要はありません。 SY細 | 5、2 段階認証プロセスに<br>できるようになります。こ | 対応していないデバイス上のアプリから<br>このバスワードは一度入力すれば、以焼は覚え |
| アプリ パスワードがありません。                                                                                                    |                                            | 使い方                                                                    | アプリバスワード                                               |                               |                                             |
| アプリパスワードを生成するアプリとデバイスを選択してください。                                                                                      | Add your Google account                    | 1. [メール] アプリを聞きます。<br>2. [設定] メニューを開きます。<br>3. [アカウント] を選択し、Google アカ  | 名前                                                     | 作成日                           | 最终使用日                                       |
| ×ール Windows パジコン ~                                                                                                   | Unu aano<br>Moosaa Alektraataan<br>Taanood | ウントを選択します。<br>4. パスワードを上に表示されている 16<br>文字のパスワードに置き換えます。                | メール (Windows パンコ<br>ン)                                 | 8.55                          |                                             |
|                                                                                                    | Intuite year Story's centers, and carentin | このアプリパスワードは、通常のパスワー<br>ドと同様に Google アカウントへの完全なア<br>クセス権が付与されます。このパスワード | アブリ バスワードを生成するアブリとデバイスを選択してください。                       |                               |                                             |
|                                                                                                    |                                            | を覚えてあく必要はないので、メモしたり<br>靴かと共有したりしないでください。<br><del>詳和</del>              |                                                        | アプリを選択 ・ デバイスを選択 ・            |                                             |
|                                                                                                    |                                            | <b>京</b> 了                                                             |                                                        |                               | 生成                                          |

8) eeyes の介護者画面から「メール設定」をクリックし、メール設定画面に移動する。受 信パスワードと送信パスワードに先の手順で取得したアプリパスワードを設定し、「保 存」をクリックする。

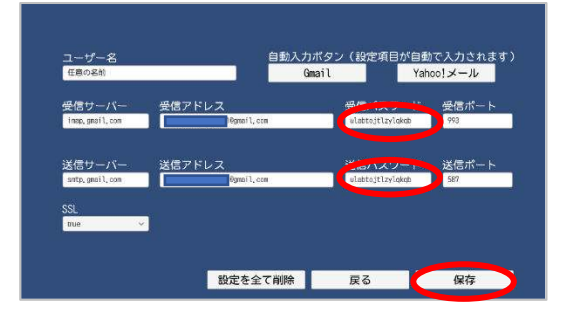